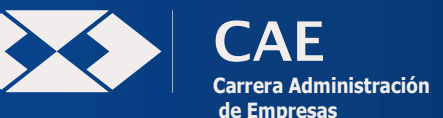

UNIVERSIDAD MAYOR DE SAN ANDRÉS FACULTAD DE CIENCIAS ECONÓMICAS Y FINANCIERAS

## UNIDAD DE KARDEX

Bs. 182.00

# MATRICULACIÓN ALUMNOS NUEVOS

#### Paso 1. Accede a la plataforma:

- Ingresa al enlace: http://matriculacion.umsa.bo (Usa los navegadores Google Chrome o Firefox)
- Introduce tu Cedula de Identidad y el código de seguridad. (Haz clic en "Iniciar Sesión")

#### Paso 2. Registra un usuario provisional:

- Crea un nombre de usuario (mínimo 7 caracteres, distinto a tu C.I.).
- Registra tu correo personal.
- Establece una contraseña que cumpla con los requisitos indicados. (Has clic en "Aceptar").

## Paso 3. Ingresa al sistema nuevamente:

- Usa tu usuario provisional y el código de seguridad.
- Introduce la contraseña registrada. (Haz clic en "Aceptar").
- Revisa tus datos (nombre, C.I., correo, carrera).
- Haz clic en "Estudiante nuevo" para continuar.
  (LOS ESTUDIANTES OBSERVADOS, apersonarse a la ventanilla 8 de la Div. de Gestiones, Admisiones y Registro)

## Paso 4. Registra tu información y documentos:

- Sube tu fotografía formal 4 x 4 con fondo celeste. (no se aceptarán selfies)
- Completa tus datos personales (teléfono, tipo de internet, etc.).
- Carga tus documentos en formato JPG:
  Certificado de Nacimiento original actualizado.
  Cedula de Identidad fotocopia (anverso y reverso en una sola imagen)
  Diploma de Bachiller fotocopia legalizada (anverso y reverso)
  Certificado de Habilitación (documento de admisión)
- Marca la casilla "Aceptar" y haz clic en "Guardar Datos"

## Paso 5. Verifica tus documentos en Kardex:

• PRESENTAR LOS DOCUMENTOS del (PASO 4.) EN LA UNIDAD DE KÁRDEX DE CARRERA (Monoblock Central 2do. Piso en Ventanilla de Kardex), todos los documentos perforados en folder azul tamaño oficio sujetados con fastener.

| FECHA                | APELLIDOS           | HORARIO                       |  |  |
|----------------------|---------------------|-------------------------------|--|--|
| Jueves 6 de febrero  | ACAPANA - CHOQUE    | 09:00 a 12:00 y 15:00 a 19:00 |  |  |
| Viernes 7 de febrero | CHOQUE - JALLASI    | 09:00 a 16:00                 |  |  |
| Lunes 10 de febrero  | JARPA - MIRANDA     | 09:00 a 12:00 y 15:00 a 19:00 |  |  |
| Martes 11 de febrero | MIRANDA - RODRIGUEZ | 09:00 a 12:00 y 15:00 a 19:00 |  |  |
| Jueves 12 de febrero | ROJAS - ZUÑAGUA     | 09:00 a 12:00 y 15:00 a 19:00 |  |  |

#### Paso 6. Realiza el pago de tu matricula digital:

- Haz clic en el botón "Pagar Matricula Gestión 2025"
- Selecciona un método de pago disponible. Código QR Tarjeta de débito Pago con plataforma del Estado.

|                                                          |        | -        |                    |  |
|----------------------------------------------------------|--------|----------|--------------------|--|
| VALOR DE LA MATRÍCULA UNIVERSITARIA: (del 6 al 12 de feb | orero) |          | APORTE FACULTATIVO |  |
| ALUMNOS NACIONALES (más el aporte facultativo)           | Bs.    | 27.00    | Bs. 120.00         |  |
| ALUMNOS MAESTROS NORMALISTAS (más el aporte facultativo) | Bs.    | 27.00    | Bs. 120.00         |  |
| ALUMNOS PROFESIONALES (más el aporte facultativo)        | Bs.    | 245.00   | Bs. 120.00         |  |
| ALUMNOS EXTRANJEROS (más el aporte facultativo)          | Bs.    | 1.680.00 | Bs. 120.00         |  |
| REZAGADOS: (del 22 de marzo al 14 de noviembre)          |        |          |                    |  |

#### MULTA PARA REZAGADOS

#### Paso 7. Se parte de CENSO UNIVERSITARIO 2025:

- Dirigente al botón "Censo universitario 2025"
  - Responde todas las preguntas requeridas con atención.
  - Verifica tus respuestas antes de enviar el formulario.

#### Paso 8. Finaliza y genera tu matricula:

- Imprime tu matricula haciendo clic en "Imprimir Matricula".
- Descarga el archivo PDF como respaldo.

Teléfono IP 261 2577 – 2576 – 2575 Monoblock Central 2do. Piso